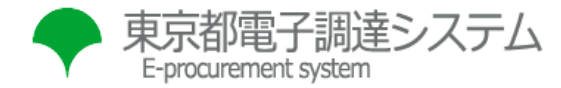

背景色を変更

文字サイズ

## トップページ > 事前準備等 > パソコンの設定 > パソコンの設定(事業者)

パソコンの設定(事業者)

- 1. 電子証明書(ICカード)の設定
- 2. TLS1.2の有効化
- 3. 信頼済みサイトへの登録
- 4. ポップアップブロックの例外設定
- 5. インターネット一時ファイル使用に関する設定
- 6. ローカルディレクトリパスの有効化
- 7. ポップアップ表示の設定
- 8. 互換表示の解除
- 9. Windows Updateの適用
- 1. 電子証明書(ICカード)の設定

電子証明書(ICカード)を発行した認証局が提供する環境ツールのインストールを行ってください。 認証局についてはお問合せ一覧をご参照ください。 東京都電子調達システムを利用するにあたっての推奨環境については、「推奨環境について」をご参照ください。

▲ このページのトップへ戻る

## 2. TLS1.2の有効化

- (1) Windowsの「スタート」→「Windowsシステムツール」→「コントロールパネル」→「インターネットオプション」をクリックします。
- (2) 「詳細設定」タブから「設定」の「セキュリティ」より「TLS1.2の使用」を選択して、「適用(A)」をクリックした後に 「OK」をクリックします。

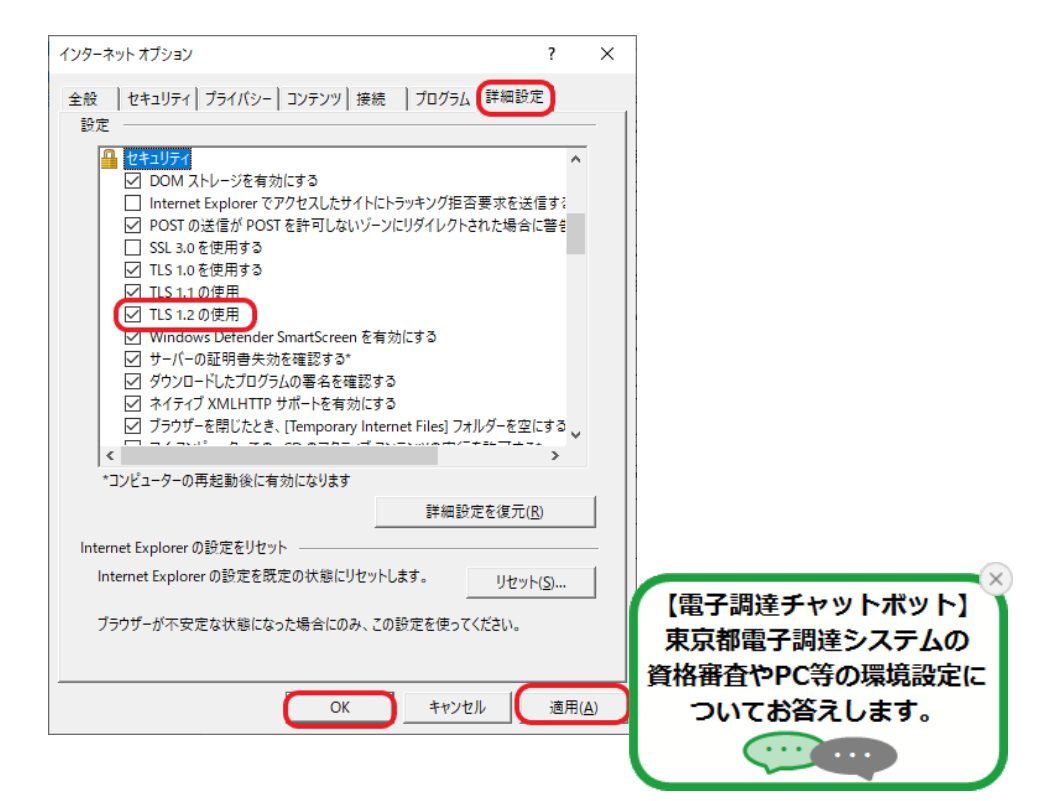

- 3. 信頼済みサイトへの登録
- (1) Windowsの「スタート」→「Windowsシステムツール」→「コントロールパネル」→「インターネットオプション」をクリックします。
- (2) 「セキュリティ」タブから「信頼済みサイト」を選択して、「サイト」をクリックします。

| インターネット オプション                                            | ?               | ×          |
|----------------------------------------------------------|-----------------|------------|
| 全般 セキュリティ プライバシー コンテンツ 接続 プログラム 詳細設                      | 定               |            |
|                                                          |                 |            |
| セキュリティ設定を表示または変更するゾーンを選択してください。                          |                 | _          |
| ビア・ボット ローカル イントラネッ     「信頼済みサイト     ト                    | የኮ              |            |
| 信頼済みサイト ++                                               | ( h(s)          |            |
| このゾーンには、コンピューターやファイルに損害を与えない<br>と信頼している Web サイトが含まれています。 | 11°( <u>3</u> ) | ו          |
|                                                          |                 |            |
| このゾーンに属する Web サイトがあります。                                  |                 |            |
| このソーンのセキュリティのレベル(上)                                      |                 |            |
|                                                          |                 |            |
|                                                          | 生します。           |            |
| - 未署名の ActiveX コントロールはダウンロードされません。                       | 10003           | •          |
|                                                          |                 |            |
|                                                          |                 |            |
| □ 保護モードを有効にする (Internet Explorer の再起動が必要)(P)             |                 |            |
| レベルのカスタマイズ(C) 既定の!                                       | /ベル( <u>D</u> ) |            |
| すべてのゾーンを既定のレベルにリセット                                      | する( <u>R</u> )  |            |
|                                                          |                 |            |
| OK キャンセル                                                 | 適用()            | <u>A</u> ) |

(3)「このゾーンのサイトにはすべてサーバの確認(https:)を必要とする(S)」のチェックを外します。 東京都電子調達システムのURL(www.e-procurement.metro.tokyo.lg.jp)を入力して、「追加」をクリックします。

| 信頼済みサイト                                                      | ×               |
|--------------------------------------------------------------|-----------------|
| このゾーンの Web サイトの追加と削除ができます。このゾーンの<br>べてに、ゾーンのセキュリティ設定が適用されます。 | ) Web サイトす      |
| この Web サイトをゾーンに追加する( <u>D</u> ):                             |                 |
| www.e-procurement.metro.tokyo.lg.jp                          | 追加( <u>A</u> )  |
| Web サイト( <u>W</u> ):                                         |                 |
|                                                              | 削除( <u>R</u> )  |
|                                                              |                 |
|                                                              |                 |
| していたしますべてサーバーの確認 (https:)を必要とする( <u>S</u> )                  |                 |
|                                                              | 閉じる( <u>C</u> ) |

(4)入力したURLが画面下の「Webサイト」欄に追加されたことを確認して、「閉じる」をクリックします。

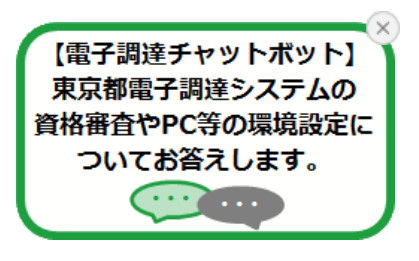

| 信頼済みサイト                                                    | ×              |
|------------------------------------------------------------|----------------|
| このゾーンの Web サイトの追加と削除ができます。このゾ-<br>べてに、ゾーンのセキュリティ設定が適用されます。 | -ンの Web サイトす   |
| この Web サイトをゾーンに追加する( <u>D</u> ):                           |                |
|                                                            | 追加( <u>A</u> ) |
| Web サイト( <u>W</u> ):                                       |                |
| www.e-procurement.metro.tokyo.lg.jp                        | 削除( <u>R</u> ) |
|                                                            |                |
|                                                            |                |
| このゾーンのサイトにはすべてサーパーの確認 (https:)を必要とする                       | 3( <u>S</u> )  |
|                                                            | (2)63間         |

▲ このページのトップへ戻る

4. ポップアップブロックの例外設定

ブラウザおよび各種アドオンツールから、ポップアップブロックの解除を設定します。

- (1) Windowsの「スタート」→「Windowsシステムツール」→「コントロールパネル」→「インターネットオプション」をクリックします。
- (2) 「プライバシー」タブから「ポップアップブロック」の「設定(E)」をクリックします。

| インターネット オプション                              | ?            | ×          |
|--------------------------------------------|--------------|------------|
| 全般 セキュリティ プライバシー コンテンツ 接続 プログラム 詳細設定       | Ē            |            |
| 設定                                         |              | -          |
| サイト(S) 詳細設近                                | <u>=(V</u> ) |            |
| 位置情報                                       |              | -          |
| Web サイトによる物理的な位置情報の要求を許可<br>しない(L) サイトのクリ  | <u>ア(C</u> ) |            |
| ポップアップ ブロック                                |              |            |
| ✓ポップアップブロックを有効にする(B) 設定(B)                 | )            | )          |
| InPrivate                                  |              | -          |
| ✓ InPrivate ブラウズの開始時に、ツール バーと拡張機能を無効にする(I) |              |            |
|                                            |              |            |
|                                            |              |            |
|                                            |              |            |
|                                            |              |            |
|                                            |              |            |
|                                            |              |            |
|                                            |              |            |
| OK キャンセル                                   | 適用(          | <u>A</u> ) |

(3) 「許可するWebサイトのアドレス(W)」欄に「\*.metro.tokyo.lg.jp」を入力して、「追加(A)」をクリックします。

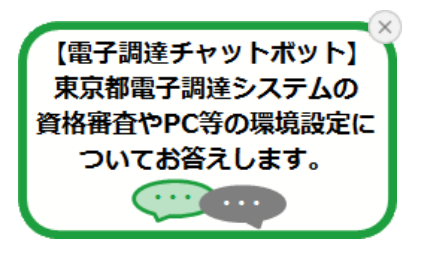

| ポップアップブロックの設定                                         | ×                |
|-------------------------------------------------------|------------------|
| 例外                                                    |                  |
| 現在ポップアップはブロックされています。下の一覧<br>定の Web サイトのポップアップを許可できます。 | にサイトを追加することにより、特 |
| 許可する Web サイトのアドレス( <u>W</u> ):                        |                  |
| *.metro.tokyo.lg.jp                                   | 追加(A)            |
| 許可されたサイト( <u>S</u> ):                                 |                  |
|                                                       | 削除( <u>R</u> )   |
|                                                       | すべて削除(F)         |
|                                                       | 2 COMPACTION     |
|                                                       |                  |
|                                                       |                  |
|                                                       |                  |
| 。<br>: 声 fo し ゴロ ク し . ベ II .                         |                  |
| 通知とフロックレイル:                                           |                  |
| ✓ ポップアップのブロック時に通知バーを表示する(N)                           |                  |
| ブロック レベル( <u>B</u> ):                                 |                  |
| 中:ほとんどの自動ポップアップをブロックする                                | ~                |
|                                                       |                  |
| <u>ポップアップ ブロックの詳細</u>                                 | 閉じる( <u>C</u> )  |

(4) 「許可されたサイト(S)」欄に「\*.metro.tokyo.lg.jp」が表示されたことを確認して、「閉じる(C)」をクリックします。

| ポップアップ ブロックの設定                             | ×                 |
|--------------------------------------------|-------------------|
| 例外<br>一一一 現在ボッブアップはブロックされています。下の一覧にサイトを追加す | たってとにより、特         |
| 定の Web サイトのポップアップを許可できます。                  |                   |
| 許可する Web サイトのアドレス( <u>W</u> ):             |                   |
|                                            | 追加( <u>A</u> )    |
| 許可されたサイト( <u>S</u> ):                      |                   |
| (*.metro.tokyo.lg.jp                       | 削除( <u>R</u> )    |
|                                            | すべて削除( <u>E</u> ) |
|                                            |                   |
|                                            |                   |
|                                            |                   |
|                                            |                   |
| 通知とブロック レベル:                               |                   |
| ✓ ポップアップのブロック時に音を鳴らす(P)                    |                   |
| ✓ポップアップのブロック時に通知バーを表示する(N)                 |                   |
| ブロック レベル( <u>B</u> ):                      |                   |
| 中: ほとんどの自動ボッフアッフをフロックする                    | ~                 |
| ポップアップ ブロックの詳細                             | 閉じる( <u>C</u> )   |

Microsoft Edge(Chromium版)を利用する場合は、「ポップアップとリダイレクト」に許可を追加します。

(1) Microsoft Edgeの「設定」をクリックします。

(2)

| □ ◆ 電子課題システム × +                                             |                                                   | - 0 ×                  |                       |
|--------------------------------------------------------------|---------------------------------------------------|------------------------|-----------------------|
| ← → C ∩ https://www.e-procurement.metra.tokyo.lgjp/index.jsp | ් ල ල                                             | a 🔵 😐                  |                       |
| ● 東京都雷子調達システ/、                                               | 回 新UN97                                           | Ctrl+T                 |                       |
| E-prourement system 背景色を思                                    | C R HULLIPRivate 012/F0                           | Ctrl+Shift+N           |                       |
| 入札情報サービス 電子入札 資格審査                                           | Х-ь —                                             | 100% + 27              |                       |
|                                                              | ☆ お気に入り                                           | Ctrl+Shift+O           |                       |
|                                                              | 2 ME                                              | Ctrl+Shitt+Y<br>Ctrl+H |                       |
|                                                              | ± 900−F                                           | Ctrl+J                 |                       |
| 入札情報サービス 電子入札 資格部                                            | EB 779                                            | >                      |                       |
| 新型コロナウイルス システムからのお知らせ                                        | O DE                                              | Ctrl+P                 |                       |
| 工事等の対応はこちら                                                   | () Web ₹₩77₩                                      | Ctrl+Shift+S           |                       |
| 令和3、4年度                                                      | <ul> <li>逆 共有</li> <li>の パージェの映画</li> </ul>       | 04.5                   |                       |
| お問合せはこちら #子類はチャットポット                                         | A <sup>9</sup> 音声で読み上げる                           | Ctrl+Shift+U           | X                     |
| ▲ 契約制度 、                                                     | <ul> <li>Internet Explorer モードで専読み込みする</li> </ul> |                        | 【雷子調達チャットボット】         |
| を調べる                                                         | その他のツール<br>GD 10=                                 | >                      | 市方抑雨で測法とフェノム          |
| 契約部署からの<br>お知らせ<br>と知らせ                                      | <ul> <li>NJJE74-FJ(57</li> </ul>                  | >                      | 来泉郁電 <b>士</b> 詞達ン人ナムの |
| 6 and a                                                      | Microsoft Edge を閉じる                               |                        | 資格審査やPC等の環境設定に        |
| (人) 稼働時間                                                     | □ 組織が管理                                           |                        | ついてお答うします             |
|                                                              |                                                   |                        | しいての言えします。            |
| ·Cookieとサイトのアクセス許可」→「ポップアップとリダイレクト」                          | 」をクリックし                                           | します。                   |                       |

| <ul> <li>■ 第子調達システム × ② 目支</li> </ul>                                  | × +                                       |        | -          | 0 >      | × |
|------------------------------------------------------------------------|-------------------------------------------|--------|------------|----------|---|
| ← → C ⋒ @ Edge   edge://settings/                                      | ontent                                    | ia 🖆 🕀 | <u>8</u> 1 | •        |   |
|                                                                        | △ お使いのブラウザーは組織によって管理されています                |        |            |          |   |
| 設定                                                                     | 通知<br>常に確認する                              |        |            | >        |   |
| Q、 設定の検索                                                               | JavaScript<br>批可读み                        |        |            | >        |   |
| <ul> <li>3 ブロファイル</li> <li>① ブライパシー、検索、サービス</li> <li>(2) 久田</li> </ul> | 〇 <b>イメージ</b><br>すべて表示                    |        |            | >        |   |
| <ul> <li>□ (スタート)、(ホーム)、および(新規)タブ</li> <li>□ 共有、コピーして貼り付け</li> </ul>   | ボッブアップとリダイレクト<br>プロックあみ                   |        |            | <b>)</b> |   |
| Cookle とサイトのアクセス許可     既定のブラウザー                                        | 団 広告<br>ブロック済み                            |        |            | >        |   |
| 业 ダウンロード<br>巻 ファミリー セーフティ                                              | パックグラウンド同期<br>最近間にたサイトによるデータの送受信の完了を許可しない |        |            | >        |   |
| ☆ 言語                                                                   | ↓ 自動ダウンロード                                |        |            | >        |   |

(3) 「許可」欄の「追加」をクリックします。

| <ul> <li>         ・ 電子関連システム         ・ × ⑧         ・         ・         ・</li></ul> | nt × +                       |    |     |   | - 0  | × |
|------------------------------------------------------------------------------------|------------------------------|----|-----|---|------|---|
| ← → ♂ ⋒ @ Edge   edge://                                                           | settings/content/popups      | ίõ | £°≡ | ŵ | - 81 |   |
|                                                                                    | お使いのブラウザーは組織によって管理されています     |    |     |   |      |   |
| 設定<br>Q 設定の検索                                                                      | ← サイトのアクセス許可 / ポップアップとリダイレクト |    |     |   |      |   |
| <ul> <li>ブロファイル</li> <li>カーブライバシー、絵字、サービス</li> </ul>                               | ブロック (推奨)                    |    |     |   | -    |   |
| © 588                                                                              | 70+9                         |    |     |   | 追加   |   |
| <ul> <li>[スタート]、(ホーム)、および(新規)タノ</li> <li>(2) 共有、コピーして貼り付け</li> </ul>               | 通知されたサイトはありません               |    |     |   |      |   |
| Cookle とサイトのアクセス許可     既定のブラウザー                                                    | 許可                           |    |     |   | iāta |   |
| ± ダウンロ−ド                                                                           |                              |    |     |   |      |   |
| 警 ファミリー セーフティ                                                                      |                              |    |     |   |      |   |
| 語言「A                                                                               |                              |    |     |   |      |   |

(4) 「サイト」欄に「[\*.]metro.tokyo.lg.jp」を入力して、「追加」をクリックします。

|   | ٠                | 電子調達システム                                  | ,                            | 8     | 伊定         |             | ,        | +       |           |       |             |    |     |   | -            |       | × |
|---|------------------|-------------------------------------------|------------------------------|-------|------------|-------------|----------|---------|-----------|-------|-------------|----|-----|---|--------------|-------|---|
| ÷ |                  | CÔ                                        | 🛛 Edge                       | edge: | //settings | /content/   | popups   |         |           |       |             | íò | 5,≡ | ŵ | <u>8</u> 1 ( |       |   |
|   |                  |                                           |                              |       |            | ٥           | お使いのブラウサ | 「一は道癒によ | って管理されていま | et i  |             |    |     |   |              |       |   |
|   | 設定               | 記録での検索                                    |                              |       |            | - ታኅኑ       | のアクセフ    | 、許可 /   | ポップアッフ    | プとリダイ | <i>›</i> クト |    |     |   |              |       |   |
|   | -<br>8<br>0<br>0 | プロファイル<br>プライバシー、検索<br>外観                 | い. サービス                      |       | ţ          | ታイトወኔ<br>ብት | 自加       |         |           | ×     |             |    |     |   | -<br>18.0    | D     |   |
|   |                  | (スタート)、(ホーム)<br>共有、コピーして配<br>Cookie とサイトの | 、および (新規)<br>3り付け<br>1アクセス許可 | 97    | l          | []metro.    | 追加<br>追加 | D       | キャンセル     |       |             |    |     |   |              |       |   |
|   | \$<br>₹          | 既定のブラウザー<br>ダウンロード<br>ファミリー セーフティ         |                              |       |            | 許可          |          |         |           |       |             |    |     |   | 追力           | a<br> |   |
|   | A                | 言語                                        |                              |       |            |             |          |         |           |       |             |    |     |   |              |       |   |

▲ このページのトップへ戻る

- 5. インターネットー時ファイル使用に関する設定
- WEBサイトの更新を常に確認するように、ブラウザのインターネット一時ファイル使用に関する設定を変更します。
- (1) Windowsの「スタート」→「Windowsシステムツール」→「コントロールパネル」→「インターネットオプション」をクリックします。
- (2)「全般」タブから「閲覧の履歴」の「設定(S)」をクリックします。

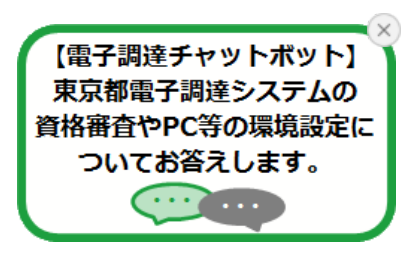

| インターネット オプション                                        | ?                 | Х          |
|------------------------------------------------------|-------------------|------------|
| 全般 セキュリティ プライバシー コンテンツ 接続 プログラム 詳細設定                 | 1                 |            |
| ホームページ<br>毎期のホーム ページのタゴを作成するには それぞれのマドレフを行う          | ~~)+7             | -          |
|                                                      |                   |            |
| https://www.metro.tokyo.lg.jp/                       | $\langle \rangle$ |            |
| 現在のページを使用( <u>C</u> ) 標準設定( <u>F</u> ) 新しいタブの        | 使用( <u>U</u> )    |            |
| スタートアップ                                              |                   | -          |
| ○ 前回のセッションのタブから開始する( <u>B</u> )                      |                   |            |
| ● ホーム ページから開始する( <u>H</u> )<br>カゴ                    |                   |            |
| タブの中の Web ページの表示方法を設定します。 タブ()                       | D                 |            |
| 閲覧の履歴                                                |                   | -          |
| 一時ファイル、履歴、Cookie、保存されたパスワード、および Web フォームの情<br>削除します。 | 報を                |            |
| □終了時に閲覧の履歴を削除する(W)                                   |                   |            |
| 削除( <u>D</u> )<br>デザイン                               | <u>S</u> )        | )          |
| 仓(Q) 言語(L) 7ォント(N) ユーザー補                             | 助( <u>E</u> )     |            |
| OK キャンセル                                             | 適用(4              | <u>\</u> ) |

(3) 「インターネットー時ファイル」タブから「保存しているページの新しいバージョンがあるかどうかの確認」に「Webサイト を表示するたびに確認する(E)」を選択します。

| Web サイト データの設定                                                                 | ?   | ×  |
|--------------------------------------------------------------------------------|-----|----|
| インターネットー時ファイル 夏歴 キャッシュおよびデータベース                                                |     |    |
| Internet Explorer は、閲覧しているページを次回もっと早く表示できるように<br>Web ページ、画像、およびメディアのコピーを保存します。 |     |    |
| 保存しているページの新しいパージョンがあるかどうかの確認:                                                  |     |    |
| Web サイトを表示するたびに確認する(E)                                                         |     |    |
| ○ Internet Explorer を開始するたびに確認する(S)                                            |     |    |
| ○ 自動的に確認する( <u>A</u> )                                                         |     |    |
| ○ 確認しない(N)                                                                     |     |    |
| 使用するディスク領域 (8 - 1024MB)( <u>D</u> )<br>(推奨: 50 - 250MB)                        |     |    |
| 現在の場所:                                                                         |     |    |
| C:¥Users¥                                                                      |     |    |
| フォルダーの移動( <u>M</u> ) オブジェクトの表示( <u>O</u> ) ファイルの表示( <u>V</u> )                 |     |    |
| ОК                                                                             | キャン | セル |

(4) 「OK」をクリックします。

▲ このページのトップへ戻る

- 6. ローカルディレクトリパスの有効化
- (1) Windowsの「スタート」→「Windowsシステムツール」→「コントロールパネル」→「インターネットオプション」をクリックします。
- (2) 「セキュリティ」タブから「信頼済みサイト」を選択して、「レベルのカスタマイズ」をクリックします。

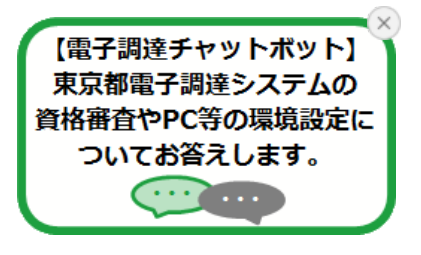

| インターネットオプション ? X                                                                                       |
|----------------------------------------------------------------------------------------------------|
| 全般 セキュリティ プライバシー コンテンツ 接続 プログラム 詳細設定                                                                   |
|                                                                                                    |
| セキュリティ設定を表示または変更するゾーンを選択してください。                                                                        |
| ビンターネット ローカル イントラネッ     「存殖済みサイト     ト                                                                 |
| 信頼済みサイト サイト(の)                                                                                         |
| このゾーンには、コンピューターやファイルに損害を与えない<br>と信頼している Web サイトが含まれています。                                               |
| このゾーンに属する Web サイトがあります。<br>このゾーンのセキュリティのレベル(L)                                                         |
| このゾーンで許可されているレベル: すべて                                                                                  |
|                                                                                                    |
|                                                                                                    |
| □ 保護モードを有効にす <del>る (Internet Englises の再起動</del> が必要)(P)<br>レベルのカスタマイズ(C)<br>すべてのゾーンを既定のレベルにリセットする(R) |
| OK キャンセル 適用(A)                                                                                         |

(3) 「サーバにファイルをアップロードするときにローカルディレクトリパスを含める」に「有効にする」を選択します。

| セキュリティ設定 - 信 | 言頼されたゾーン            |                                         |          |                       | × |
|--------------|---------------------|-----------------------------------------|----------|-----------------------|---|
| 設定           |                     |                                         |          |                       |   |
| Win          | dows Defender Smart | Screen を使用する                            |          | ^                     |   |
|              | 無効にする<br>ちかにする      |                                         |          |                       |   |
| ילק ר        | リケーションと安全でない        | ファイルの起動                                 |          |                       |   |
|              | ダイアログを表示する          |                                         |          |                       |   |
| 0            | 無効にする               |                                         |          |                       |   |
|              | 有効にする               |                                         |          |                       |   |
| <u>+-/</u>   | (ーにファイルをアップロー)      | ドするときにローカル う                            | ディレクトリのパ | スを含める                 |   |
|              | 無効にする               |                                         |          |                       |   |
| <b>1</b>     | すめにする               | クリプトでウィンドウを                             | 聞くことを許可  | ಕನ                    |   |
|              | 無効にする               | /////////////////////////////////////// |          |                       |   |
| 0 :          | 有効にする               |                                         |          |                       |   |
| 🗋 FX1        | ン間でのデータ ソースのフ       | アクセス                                    |          |                       |   |
| 0            | ダイアログを表示する          |                                         |          |                       |   |
| 0;           | 黒効にする               |                                         |          | ×                     |   |
| *コンピューター(    | の再起動後に有効になり         | ます                                      | _        | /                     |   |
| カスタム設定のリ     | セット                 |                                         |          |                       |   |
| リセット先(R):    | 由(研定)               |                                         | ~        | リ <del>カ</del> ット(F)  |   |
|              | (WINL)              |                                         |          | 2 C 2 1 ( <u>C</u> /m |   |
|              |                     |                                         |          | be set all            |   |
|              |                     |                                         | OK       | キャンセル                 |   |
|              |                     |                                         |          |                       |   |

(4) 「OK」をクリックします。

▲ このページのトップへ戻る

## 7. ポップアップ表示の設定

- (1) Windowsの「スタート」→「Windowsシステムツール」→「コントロールパネル」→「インターネットオプション」をクリックします。
- (2) 「全般」タブから「タブ」の「タブ(T)」をクリックします。

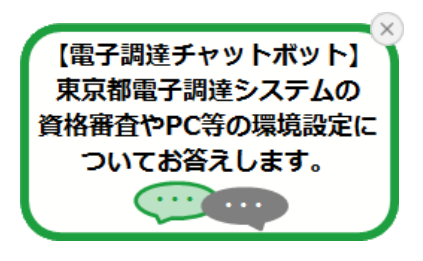

| インターネット オプション                                        | ?              | ×          |
|------------------------------------------------------|----------------|------------|
| 全般 セキュリティ プライバシー コンテンツ 接続 プログラム 詳細設定                 | 1              |            |
|                                                      | 2047           | -          |
| 複数のホームハーシのダノを作成するには、それそれのアトレスを行う<br>力してください(R)       | でかけて           | ^          |
| https://www.metro.tokyo.lg.jp/                       | < >            |            |
| 現在のページを使用( <u>C</u> ) 標準設定( <u>F</u> ) 新しいタブの        | 使用( <u>U</u> ) | 1          |
| スタートアップ                                              |                | -          |
| ○前回のセッションのタブから開始する(B)                                |                |            |
| ● ホームページから開始する(H)<br>タゴ                              |                |            |
| クブの中の Web ページの表示方法を設定します。 タブ(                        | D              |            |
| 閲覧の履歴                                                |                | -          |
| 一時ファイル、履歴、Cookie、保存されたパスワード、および Web フォームの情<br>削除します。 | 報を             |            |
| ──終了時に閲覧の履歴を削除する(W)                                  |                |            |
| 削除( <u>D</u> ) 設定(                                   | <u>S</u> )     |            |
| デザイン                                                 |                |            |
| 色(Q) 言語(L) フォント(N) ユーザー補                             | 助( <u>E</u> )  |            |
| OK キャンセル                                             | 適用(4           | <u>4</u> ) |

(3) 「ポップアップの発生時」に「常に新しいウィンドウでポップアップを開く」を選択します。

| タブブラウズの設定                                           | Х |
|-----------------------------------------------------|---|
| タブブラウズ                                              |   |
| ☑ 複数のタブを閉じるときにメッセージを表示する(₩)                         |   |
| □新しいタブの作成時には常に新しいタブへ移動する(A)                         |   |
| ☑ タスク バーにタブのプレビューを表示する*(S)                          |   |
| ✓ タブ グループを有効にする*(G)                                 |   |
| ✓ 新しいタブは現在のタブの隣に開く                                  |   |
| □ Internet Explorer の開始時は最初のホームページだけを開く( <u>F</u> ) |   |
| 新しいタブを開いたときに表示するページ:                                |   |
| 新しいタブ ページでマイ ニュース フィード 🛛 🗸                          |   |
| ポップアップの発生時:                                         |   |
| ○ポップアップを開く方法を Internet Explorer で自動的に判定する(!)        |   |
| ●常に新しいウィンドウでポップアップを開く(W)                            |   |
| ○ 常に新しいタブでポップアップを開く( <u>1</u> )                     |   |
| 他のプログラムからのリンクを開く方法:                                 |   |
| ○新しいウィンドウ(O)                                        |   |
| <ul> <li>現在のウィンドウの新しいタブ(<u>B</u>)</li> </ul>        |   |
| ○現在のタブまたはウィンドウ( <u>C</u> )                          |   |
| * コンピューターの再起動後に有効になります                              |   |
|                                                     |   |
| 既定値に戻す(R) OK キャンセル                                  |   |

(4) 「OK」をクリックします。

▲ このページのトップへ戻る

8. 互換表示の解除

Internet Explorerを利用する場合は、互換表示を行わないように設定します。

- (1) Internet Explorerを起動します。
- (2) 互換表示設定を開きます。 歯車アイコンをクリックして、表示された一覧から「互換表示設定(B)」をクリックします

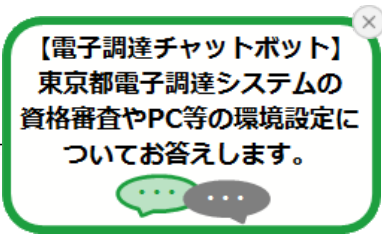

|                   | 🟠 😳    | <u></u> |
|-------------------|--------|---------|
| E[]埽](P)          | >      |         |
| ファイル(F)           | >      |         |
| 拡大(Z) (100%)      | >      |         |
| セーフティ(S)          | >      |         |
| サイトをアプリ ビューに追加(I) |        |         |
| ダウンロードの表示(N)      | Ctrl+J |         |
| アドオンの管理(M)        |        |         |
| F12 開発者ツール(L)     |        |         |
| ピン留めサイト(G)        |        |         |
| 互換表示設定(B)         |        |         |
| インターネット オプション(O)  |        |         |
| バージョン情報(A)        |        |         |

(3)「互換表示に追加したWebサイト(W)」に「metro.tokyo.jp」が表示されている場合、「metro.tokyo.jp」を選択後、「削除(R)」をクリックします。

| 互換表示設定                                         | ×               |
|------------------------------------------------|-----------------|
| 互換表示設定の変更                                      |                 |
| 追加する Web サイト( <u>D</u> ):<br>                  |                 |
|                                                | 追加( <u>A</u> )  |
| 互換表示に追加した Web サイト(W):                          |                 |
| metro.tokyo.jp                                 | 削除( <u>R</u> )  |
|                                                |                 |
|                                                |                 |
|                                                |                 |
|                                                |                 |
|                                                |                 |
|                                                |                 |
|                                                |                 |
| ☑ イントラネット サイトを互換表示で表示する(!)                     |                 |
| ✓ Microsoft 互換性リストの使用( <u>U</u> )              |                 |
| <u>Internet Explorer のプライバシーに関する声明</u> を読んで詳細を | 確認する            |
|                                                |                 |
|                                                | 閉じる( <u>C</u> ) |
|                                                |                 |

(4) 「互換表示に追加したWebサイト(W)」から「metro.tokyo.jp」が削除されたことを確認して、「閉じる(C)」をクリックします。

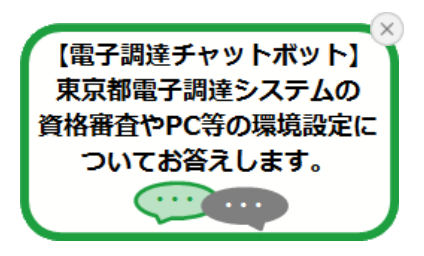

| 互換表示設定                                             | ×                |
|----------------------------------------------------|------------------|
| 互換表示設定の変更                                          |                  |
| ;き加する Web サイト( <u>D</u> ):                         |                  |
|                                                    | 追加( <u>A</u> )   |
| 互換表示に追加した Web サイト( <u>W</u> ):                     |                  |
|                                                    | 削除( <u>R</u> )   |
|                                                    |                  |
|                                                    |                  |
|                                                    |                  |
|                                                    |                  |
|                                                    |                  |
|                                                    |                  |
|                                                    |                  |
| 🗹 イントラネット サイトを互換表示で表示する(!)                         |                  |
| ☑ Microsoft 互換性リストの使用( <u>U</u> )                  |                  |
| <u>Internet Explorer のフライパシーに関する声明</u> を読んで詳細を<br> | 確認する             |
|                                                    | (別じる( <u>C</u> ) |

▲ このページのトップへ戻る

 $\overline{\cdots}$ 

9. Windows Updateの適用

Windowsが最新の状態でない場合、システムが正常に動作しない場合があります。 最新のWindows Updateを適用してください。

(1) 「スタート」から歯車アイコンまたは、「設定」をクリックします。

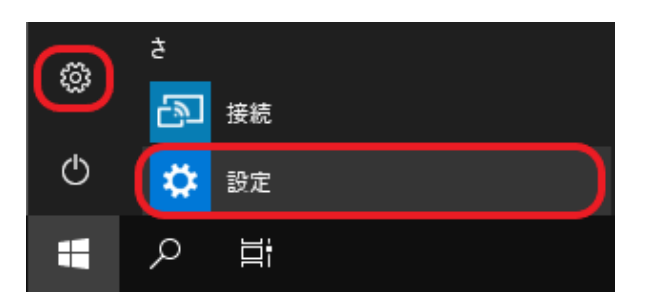

(2) 「更新とセキュリティ」をクリックします。

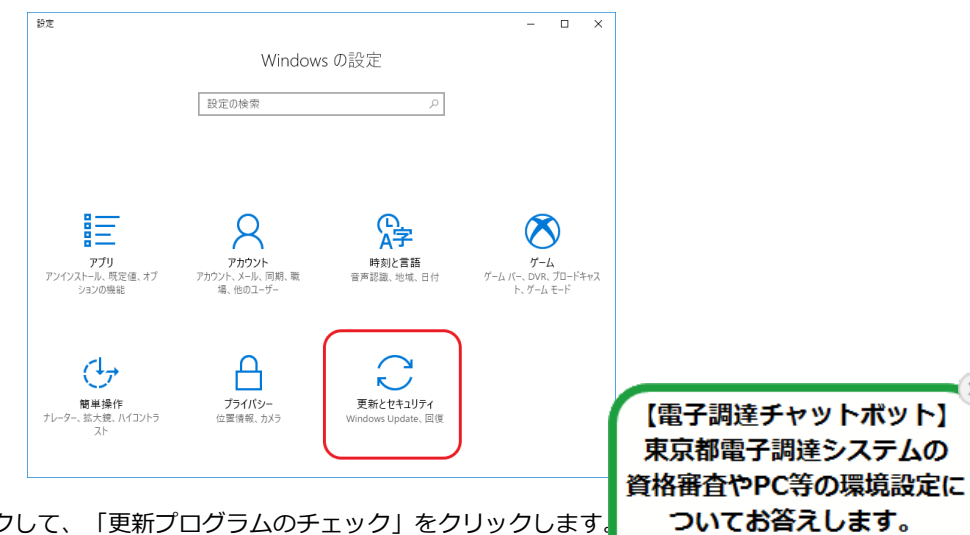

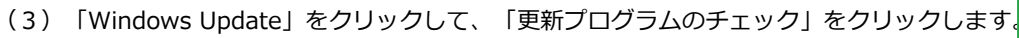

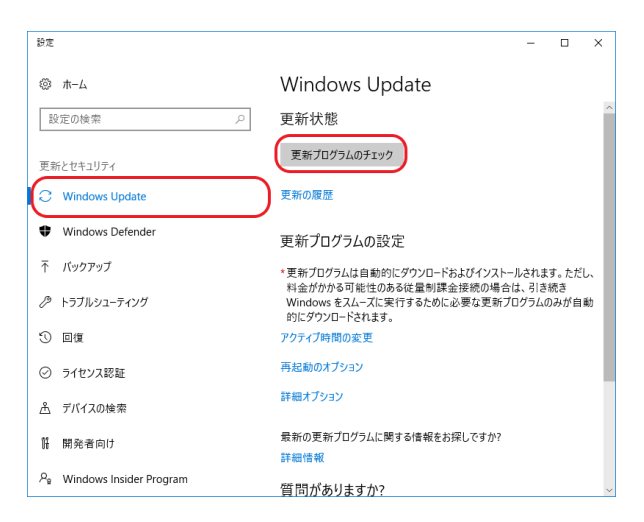

更新プログラムが存在する場合、「ダウンロード中」などのメッセージが表示されます。 「最新の状態です」が表示されたら、Windows Updateは完了です。

▲ このページのトップへ戻る

| 問合せ | 利用規約 | サイトマップ |

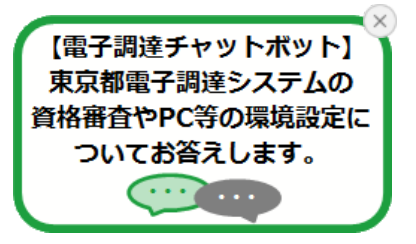